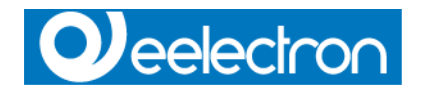

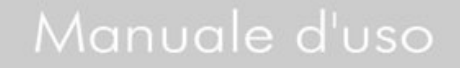

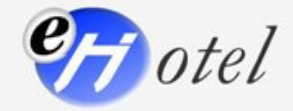

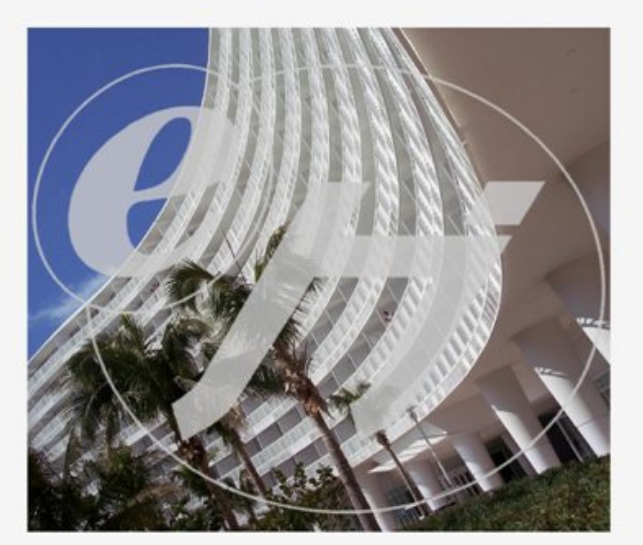

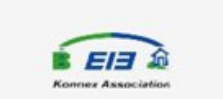

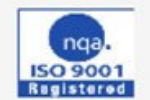

www.eelectron.com

info@eelectron.com

Eelectron srl, Via Magenta 77/22, I-20017 Rho (MI), Italia +39 02.9316681 +39 02.93507688 info@eelectron.com www.eelectron.com

C.F. e P.IVA 11666760159 Capitale sociale: 26.000,00€ interamente versato Tribunale di Milano 359157-8760-07 CCIAA Milano 148549

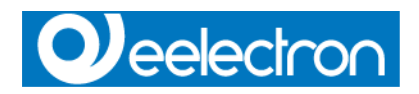

| Contents                                                                                                    |
|----------------------------------------------------------------------------------------------------|
| Maintroduction                                                                                                    |
| Main Description                                                                                                    |
| eHotel Advanced                                                                                                    |
| eHotel Professional                                                                                                    |
| 🕄 eHotel Standard                                                                                                    |
| Photel Client                                                                                                    |
| 1 Installation                                                                                                    |
| Program installation                                                                                                    |
| Task Description                                                                                                    |
| 1 eTask                                                                                                    |
| <u>eTask Description</u>                                                                                                    |
|                                                                                                    |
| Prog Description                                                                                                    |
|                                                                                                    |
| 2 eEib Description                                                                                                    |
|                                                                                                    |
| 2 eTool Description                                                                                                    |
| 2 eTool GUI Properties                                                                                                    |
| 2] eTool Navigator                                                                                                    |
| 2 eTool Icone List                                                                                                    |
| 2 eTool Groups                                                                                                    |
| 2 eTool Zone Class                                                                                                    |
| 2 eTool Object Validation                                                                                                    |
| 2 eTool Backup/Restore                                                                                                    |
| eTool Server Configuration                                                                                                    |
| eTool ETS Import Files                                                                                                    |
| eTool ETS Import Filter                                                                                                    |
| eTool Timer Events                                                                                                    |
| Contract Configuration                                                                                                    |
| eTool User Privilege Configuration                                                                                                    |
| Contraction of the second second seco |
|                                                                                                    |
| Contract Contract Con |
| Contraction                                                                                                    |
| eHotel Rooms management                                                                                                    |

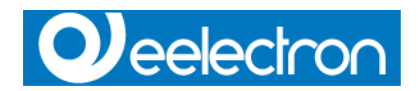

eHotel Services management

ehotel Groups management

ehotel Server Configuration

eHotel User Privilege Configuration

ehotel Check-in/Out

🔟 eGest

eGest Main Description

🔟 Info and License

Info and Licenses

Eelectron srl, Via Magenta 77/22, I-20017 Rho (MI), Italia +39 02.9316681 +39 02.93507688 info@eelectron.com www.eelectron.com

C.F. e P.IVA 11666760159 Capitale sociale: 26.000,00€ interamente versato Tribunale di Milano 359157-8760-07 CCIAA Milano 148549

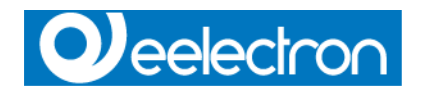

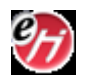

# eHotel

eHotel is the hotel management software with with it's possible to control the accesses generating customer cards or service cards,

monitoring the system interacting with it trought the pages configured with eTool. Running the program this is the main form:

| City Conference in Contract D |      |     |          |         |  |  |  |
|-------------------------------|------|-----|----------|---------|--|--|--|
| Elle Contigurazioni Opzioni ? |      |     |          |         |  |  |  |
| : 🖭 📾 🖾 🖬 :                   |      |     |          |         |  |  |  |
|                               |      |     |          |         |  |  |  |
| Gestione Camere               | Data | Ora |          | Dagetto |  |  |  |
|                               |      | Ula | 2011a    | Oggeno  |  |  |  |
|                               |      |     |          |         |  |  |  |
|                               |      |     |          |         |  |  |  |
|                               |      |     |          |         |  |  |  |
|                               |      |     |          |         |  |  |  |
|                               |      |     |          |         |  |  |  |
|                               |      |     |          |         |  |  |  |
|                               |      |     |          |         |  |  |  |
|                               |      |     |          |         |  |  |  |
|                               |      |     |          |         |  |  |  |
|                               |      |     |          |         |  |  |  |
|                               |      |     |          |         |  |  |  |
|                               |      |     |          |         |  |  |  |
|                               |      |     |          |         |  |  |  |
|                               |      |     |          |         |  |  |  |
|                               |      |     |          |         |  |  |  |
| 🐐 Gestione Gruppi             |      |     |          |         |  |  |  |
| 🕆 Gestione Servizi            |      |     |          |         |  |  |  |
| V Gestione Camere             |      |     |          |         |  |  |  |
|                               |      |     |          |         |  |  |  |
|                               |      |     | CONNECCO |         |  |  |  |

Pressing the key up on the left "Login to Server" it is possible to approach the program.

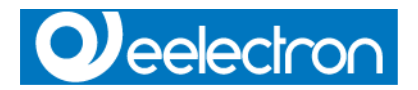

| Richiesta Password | ] |
|--------------------|---|
| Supervisore        |   |
|                    |   |
| password:          | 1 |
|                    |   |
| 🗸 OK 🛛 🗶 Annulla   | ) |

Select user account and insert access password, if it's all ok, the program will connect the Database and ill enable all the functions setted up for the user level.

Once connected, we will see all system's data therefore like set up with eTool (colors, Logo, etc.) and it will be had the possibility to

operate according to the level credited from the system manager.

At start up Supevisor has all funcions enabled.

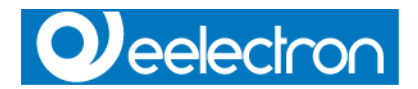

| ② EHotel Advanced               |                                            |           |                        |           |           |            |           |           |            |           |           |           |           |           |           | (          |           |           |
|---------------------------------|--------------------------------------------|-----------|------------------------|-----------|-----------|------------|-----------|-----------|------------|-----------|-----------|-----------|-----------|-----------|-----------|------------|-----------|-----------|
| Elle Configurazioni Opzioni ?   |                                            |           |                        |           |           |            |           |           |            |           |           |           |           |           |           |            |           |           |
|                                 | eHo                                        | ote       | e/                     |           |           |            |           |           |            |           |           |           |           |           | C         | eele       | atron     | n srl     |
| i 🦷 😠 🔯 📭 📲                     | - 🥦 😥 📴 📭 🖬 - 🎝 - 🧰 📑 🖉 - Norman Planner 🖓 |           |                        |           |           |            |           |           |            |           |           |           |           |           |           |            |           |           |
| Gestione Camere                 | < Planner > < (                            | Griglia   | a > <                  | Super     | visio     | ine >      | < /       | Alları    | mi >       | < L       | .og T     | ran       | siti >    | -         |           |            |           |           |
| e Hotel<br>Piano<br>Camera 001  |                                            | 6/06/2006 | 27/06/2006<br>106/2006 | 9/06/2006 | 0/06/2006 | 11/07/2006 | 2/07/2006 | 3/07/2006 | 94/07/2006 | 5/07/2006 | 6/07/2006 | 7/07/2006 | 8/07/2006 | 9/07/2006 | 0/07/2006 | .1/07/2006 | 2/07/2006 | 3/07/2006 |
| Area 1                          | Camera 001                                 |           |                        |           |           |            |           |           |            |           | Sig. I    | Ross      | si Ma     | rio       |           |            |           |           |
|                                 |                                            |           |                        |           |           |            |           |           |            |           |           |           |           |           |           |            |           |           |
|                                 |                                            |           |                        |           |           |            |           |           |            |           |           |           |           |           |           |            |           |           |
|                                 |                                            |           |                        |           |           |            |           |           |            |           |           |           |           |           |           |            |           |           |
| 🐐 Gestione Gruppi               |                                            |           |                        |           |           |            |           |           |            |           |           |           |           |           |           |            |           |           |
| 🕆 Gestione Servizi              |                                            |           |                        |           |           |            |           |           |            |           |           |           |           |           |           |            |           |           |
| 🏹 Gestione Camere               |                                            |           |                        |           |           |            |           |           |            |           |           |           |           |           |           |            |           | ~         |
|                                 |                                            | <         |                        |           |           |            |           |           |            |           |           |           |           |           |           |            |           | >         |
| 06/07/2006 08:35:45 Supervisore | Num                                        |           |                        | LABOR     |           | RIO:a      | alsleta   | bh        |            | NES       | SUN .     | ALLA      | RME       | IN CO     | ORSC      |            | 1         |           |

The right panel on the main form, show some data like supervision or logs (see  $\ensuremath{\textit{Visualization}}$  ).

The program is divided in some section so listed:

**Room Control** 

- Service Control
- **Group Control**

The menu instead allow to manage some options and configurations:

File

**Connect/Disconnect/Configure Server** 

# Configurations

# **User Privilege Configuration**

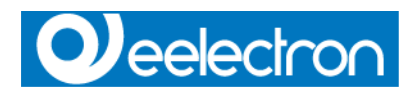

# Options

# Language

Setup Italian-English-Deutch-Francaise and Spanish.

#### **Default emplacement**

Setup default programmer emplacement used during check-in.

### Main

Setup warning popup form on allarm.

Top

Eelectron srl, Via Magenta 77/22, I-20017 Rho (MI), Italia +39 02.9316681 +39 02.93507688 info@eelectron.com www.eelectron.com

C.F. e P.IVA 11666760159 Capitale sociale: 26.000,00€ interamente versato Tribunale di Milano 359157-8760-07 CCIAA Milano 148549

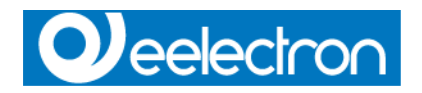

eHotel Software solution interacts with standard KNX devices, is available in 3 different solutions to meet different requirements.

Client-Server Software that can be remotely controlled via Internet or Ethernet.

Each version can be updated online through a proper function.

The user is identified through a hardware key that enables the automatic upgrading of his solution with added functions, if requested.

The supervision of all critical zones of a building is guaranteed and provided by a overall system through the implementation of Konnex devices, to reach a deep control of every function, from lighting to heating control, from technologic plants control to user access identification.

The graphical interface can be totally personalized, from the logo on the main bar to the colours of the user interface.

Available Version:

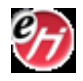

eHotel Advanced Complex or big hotels.

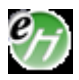

eHotel Professional Until 150 rooms.

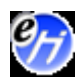

eHotel Standard Until 75 rooms.

eHotel Client Hotel Client for remote control.

Тор

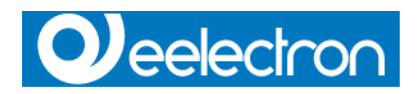

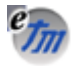

#### eTask Manager

eTask Module is the control panel to command the program tasks.

| Task Manager        |                        |             |                                                            |
|---------------------|------------------------|-------------|------------------------------------------------------------|
| 🍘 EHotel Advanced   | STOP                   | START       | Programma per la Gestione Hotel                            |
| 🖲 ETool Advanced    | STOP                   | START       | Programma per la Configurazione<br>dell'impianto           |
| C EProg Advanced    | STOP                   | START       | Programma per la gestione<br>delle tessere                 |
| 😕 Identifica Card   | $\subset^{\nu_1}$ List | a Card      |                                                            |
|                     | STOP                   | START       | Programma per la comunicazione<br>su bus EIB               |
| 👯 Aggiorna Data/Ora | Aggiorna Co            | d. Impianto | Aggiorna EIB                                               |
| 🥰 EGest Advanced    | STOP                   | START       | Programma per interfacciamento<br>con programmi gestionali |
| Nascondi Finestra   | Connetti               | 👷 Disco     | onnetti Configura Server                                   |
|                     | ORATORIO:alsle         | etoh        | SVC:Run                                                    |

Using START and STOP commands it is possible to start the differents tasks between those present, if the programs is started the START text will appear in green colour.

#### **PANEL COMMANDS:**

#### Connect

Allows the connection to Firebird Server. When the Database is working, eTask will automatically connect. The button is disabled if the connection has been successfully executed.

#### Disconnect

Diconnect from Firebird Server. The button is disabled if the connection has not been executed.

#### Server Configure

Allows the configuration of the connection to Firebird Server.

#### **Hide Window**

Switch eTask in windows traybar.

The interface also present control button to control eEib and eProg modules.

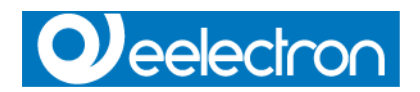

# <u>eEib:</u>

#### Date/Hour Update

Sends date and hour setted in the PC where eTask is working on the bus to all KNX Date and Hour objects.

#### Plant Code Update

Sends on the bus the plant code to all plant code KNX objects.

#### EIB Update

Allows the receipt of all values/state of the supervision objects by reading them on the bus through ReadValue function.

The procedure will take some time (depending on the number of objects to be read) to read all objects, to permit the correct operation of the bus without overloading it with messages.

#### eProg

#### **Card Identification**

Opens eProg page to read and write a cards (see eProg ).

## Card List

Opens eProg page to see the list of cards to be programmed (see eProg ).

Top

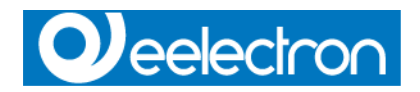

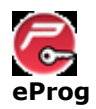

eProg Module allows the transponder or badge encoder management to generate the cards in check in operation.

The module must be launched on the same PC where the card encoder is connected.

Encoder configuration page:

| 🗧 EProg Card Programmer 📃 🗖 🔀                                  |                   |                     |  |  |  |  |  |  |
|----------------------------------------------------------------|-------------------|---------------------|--|--|--|--|--|--|
| Tipo di programmatore       PROGRAMMATORE DI TRANSPONDER VIMAR |                   |                     |  |  |  |  |  |  |
| Porta di comunica:                                             | zione             | Postazione          |  |  |  |  |  |  |
| USB                                                            | -                 | Programmatore 1 📃 💌 |  |  |  |  |  |  |
| Popup di avviso                                                | F Popup di avviso |                     |  |  |  |  |  |  |
| Dispositivo                                                    | S/N               | Descrizione         |  |  |  |  |  |  |
| Dispositivo 1                                                  |                   | USB <-> Serial      |  |  |  |  |  |  |
|                                                                |                   |                     |  |  |  |  |  |  |
| Conferma X Annulla DISCONNECTED                                |                   |                     |  |  |  |  |  |  |

It is necessary to set all the visible parameters following the installed encoder.

## **Parameters:**

Type of encoder: select encoder model and constructor.
Communication Port: select the communication port of device connection.
Emplacement: select the name of the emplacement where the device will operate.
Alert Pop Up: select when it is requested an alert pop up to program the card.
USB devices list: when in presence of USB devices, select the device to be use in the list.

When the task is configured, press confirm and a connection request will appear:

| Confirm 🔀                       |
|---------------------------------|
| Vuoi connettere il dispositivo? |
| OK Cancel                       |

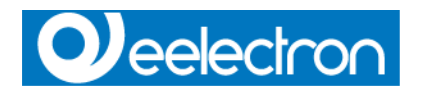

if you whant to connect the device immediately, press OK.

When connected, pressing the left mouse button two times, it is possible to open the following page with the card list to be programmed.

| Card da programmare |                            |            |  |  |  |  |
|---------------------|----------------------------|------------|--|--|--|--|
|                     |                            |            |  |  |  |  |
|                     | N° Dati Cliente o Servizio | Partenza   |  |  |  |  |
| Programma Card      | 1 Sig. Rossi Mario         | 11/07/2006 |  |  |  |  |
|                     |                            | ·          |  |  |  |  |
|                     |                            |            |  |  |  |  |
|                     |                            |            |  |  |  |  |
|                     |                            |            |  |  |  |  |
|                     |                            |            |  |  |  |  |
|                     |                            |            |  |  |  |  |
|                     |                            |            |  |  |  |  |
|                     |                            |            |  |  |  |  |
|                     |                            |            |  |  |  |  |
|                     |                            |            |  |  |  |  |
|                     |                            |            |  |  |  |  |
|                     |                            |            |  |  |  |  |
|                     |                            |            |  |  |  |  |
|                     |                            |            |  |  |  |  |
|                     |                            |            |  |  |  |  |
|                     |                            |            |  |  |  |  |
|                     |                            |            |  |  |  |  |
| 🗸 Chiudi            |                            |            |  |  |  |  |

select a card and push PROGRAM CARD.

#### Program card Alert POPUP

If selected, at each checkin done by the hotel, the following window will appear:

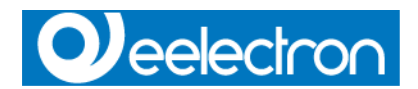

| <section-header> Gestione</section-header>                   | Tessere        |            |  |  |  |  |  |
|--------------------------------------------------------------|----------------|------------|--|--|--|--|--|
| - EU                                                         | Tessera 1 di 1 | j⊊r        |  |  |  |  |  |
| CREAZIONE TESSERA Sig. Rossi Mario<br>Partenza il 20/07/2006 |                |            |  |  |  |  |  |
| Program                                                      | mma            | 🖌 Aggiorna |  |  |  |  |  |

Using the Program push button, the cards will be programmed. Selecting "update" the datas will be updated with the real situation of the cards to be programmed.

# Identify Card

In this page it is possible to identify a programmed card by putting it behind the encoder an selectring READ CARD function.

With the COPY function it is possible copy a card in a new one.

| 🥏 Identifica / Copia C/ | IRD                   |             |  |  |  |  |
|-------------------------|-----------------------|-------------|--|--|--|--|
| Dati Card               | Dati Cliente/Servizio |             |  |  |  |  |
| 1234                    | TN A                  | TTESA       |  |  |  |  |
| ID Impianto             |                       |             |  |  |  |  |
| ****                    |                       |             |  |  |  |  |
| Password                |                       |             |  |  |  |  |
| 311299                  | Camere                | Aree Comuni |  |  |  |  |
| Data Scadenza           |                       |             |  |  |  |  |
| C<br>Leggi Card         |                       |             |  |  |  |  |
| €<br>Scrivi Card        |                       |             |  |  |  |  |
| 🖌 Esci                  |                       |             |  |  |  |  |

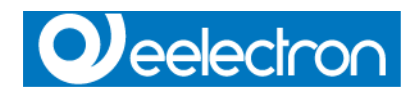

<u>Top</u>

Eelectron srl, Via Magenta 77/22, I-20017 Rho (MI), Italia +39 02.9316681 +39 02.93507688 info@eelectron.com www.eelectron.com

C.F. e P.IVA 11666760159 Capitale sociale: 26.000,00€ interamente versato Tribunale di Milano 359157-8760-07 CCIAA Milano 148549

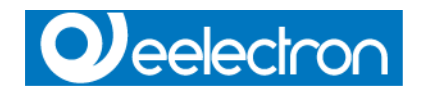

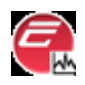

#### eEib

eEib Module manages the communication between the software and KNX bus, using Falcon Driver in version 1.23 or superior.

Falcon Runtime licence can be provided by Eelectron if requested.

| ETS Connection Manager                                    | <b>X</b>                                                                                                    |
|-----------------------------------------------------------|----------------------------------------------------------------------------------------------------|
| Configured Connections Serial PEI16 - COM1 USB Connection | Properties         Name:       Serial PEI16 - COM1         Lype:       RS.232 Standard         ✓       Standard connection         Communication parameters       COM Port:         COM Port:       COM1 |
|                                                           |                                                                                                    |
|                                                           |                                                                                                    |

Starting eEib, the following configuration page will appear:

Select a connection following the used interface ( USB,Serial or IP ) e press OK. It is possible to recall the interface features pressing with the right mouse button on the eEib icon in windows traybar.

From this menu, it is also possible:

To update the devices Date and Hour. To set and update the Plant Code To update the Database by reading the Plant values. To configure the database connection. To set the automatic data and hour update interval.

If everithing is set, the following page appear for 30sec.

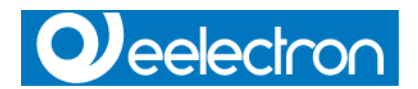

| Interfaccia D                                 | ati EIB                                               |  |  |  |  |  |
|-----------------------------------------------|-------------------------------------------------------|--|--|--|--|--|
| Eib Module - Protocol Interface Vers. 1.3.0.5 |                                                       |  |  |  |  |  |
| Lide                                          | Connesso 12/04/2006 14:18:24<br>Falcon Status: BCU OK |  |  |  |  |  |

After that the page will be hidden in windows traybar.

Using this page it is also possible to monitor telegrams that transit on the BUS, group address and values.

Top

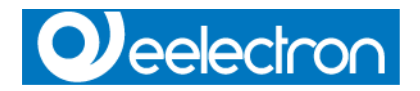

With this feature it is possible to manage the plant structure and change all his setted structure, inserting floors, rooms, common areas or general pages.

With the created tree, it is possible to assign a page to a zone with the objects to be overview, to visualize/ modify the supervision functions.

The function is activated by selectring with the left mouse button the desired zone.

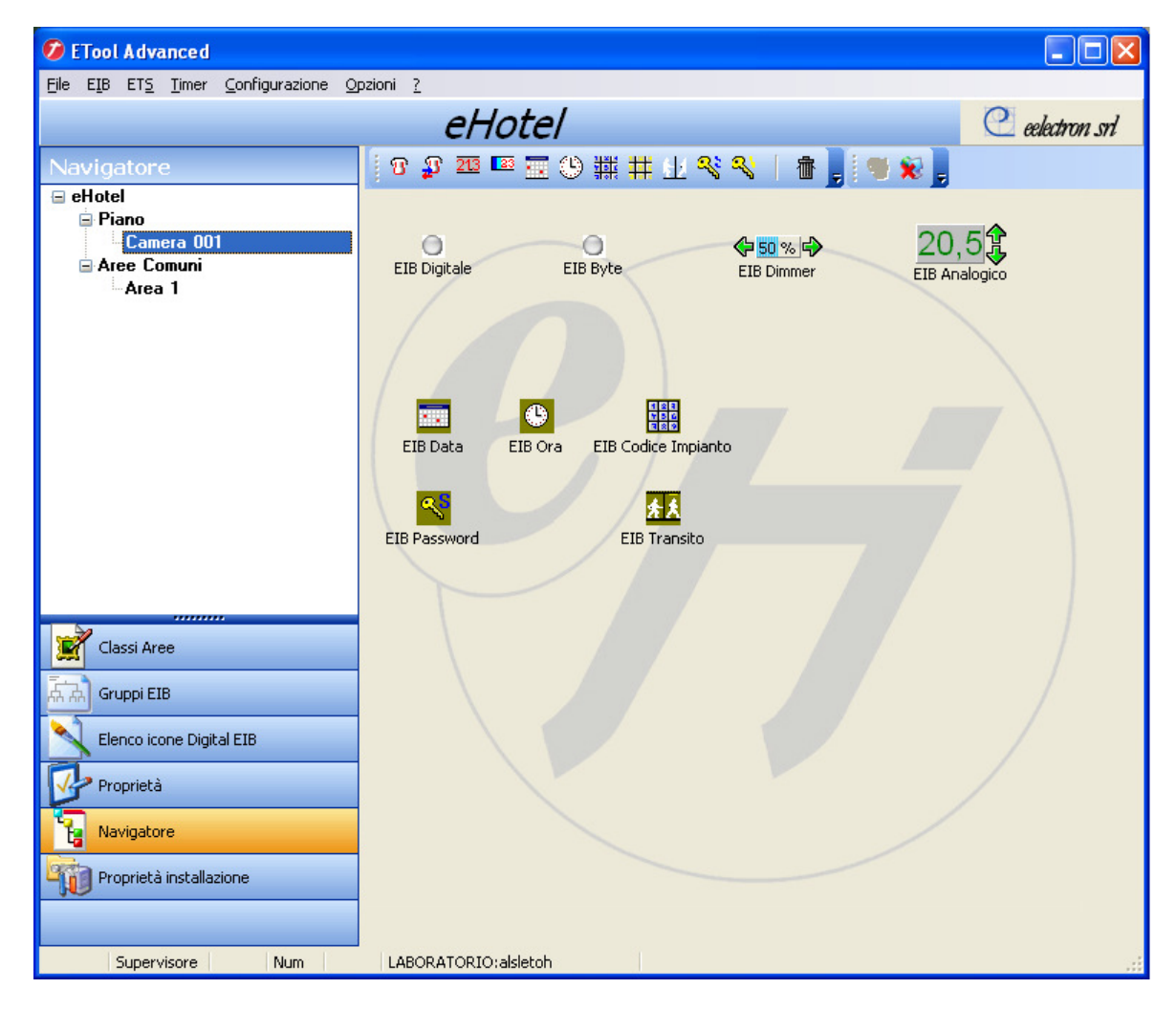

Doing double click on it, it is possible to change the name or the class of the zone.

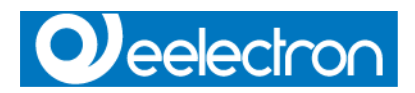

| Proprietà zona |          |
|----------------|----------|
| Descrizione    |          |
| Camera 001     |          |
| Piano          |          |
| Piano          | •        |
| Classe         |          |
| CAMERE         | •        |
| Numero         |          |
| 0              | <b>÷</b> |
| 🗸 ок           | 🗙 Cancel |

In the right structure panel, it is possible to set a position for the EIB communication objects by taking them on the superior tool bar or from the EIB menu and, when setted the objects as desired, they can be configured selectring each object with the mouse and changing his proprieties.

The available objects are:

| : | On/Off Values                 |
|---|-------------------------------|
|   | : Values between 0 and 255    |
|   | : Temperature Analogic Values |
|   | : Percentual Values 0-100%    |
| : | Date Value                    |
|   | : Hour Value                  |
| : | Plant Code Value              |
|   | : Transit Value               |
|   | : Password Value              |
|   | :<br>:                        |

The following page shows the proprieties that can be modified after selecting an object:

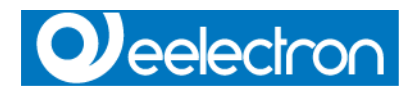

| 💋 ETool Adv                  | anced                                |                                          |               |
|------------------------------|--------------------------------------|------------------------------------------|---------------|
| <u>File EI</u> B ET <u>S</u> | <u>T</u> imer <u>C</u> onfigurazione | Opzioni <u>?</u>                         |               |
|                              |                                      | eHotel                                   | eelectron srl |
| Proprietà                    |                                      | 🛛 😗 💯 🖾 🧮 🙂 💥 🗰 🔛 🛠 関                    |               |
| Camera 0                     | 01                                   |                                          |               |
| Group Address1               | 0/0/1                                |                                          | <b>F</b>      |
| Group Address2               | 0/0/0                                |                                          | <b>0</b> ₫    |
| Group Address3               | 0/0/0                                | EIB Digitale EIB Byte EIB Dimmer EIB Ana | alogico       |
| Group Address4               | 0/0/0                                |                                          |               |
| Group Address5               | 0/0/0                                |                                          |               |
| Name                         | EIB Digitale                         |                                          | $\sim$        |
| Text color                   | 0                                    |                                          |               |
| Туре                         | ReadWrite                            |                                          |               |
| Allarm                       | False                                |                                          |               |
| Allarm Hi                    | 0                                    | EIB Data EIB Ora EIB Codice Impianto     |               |
| Send                         | Toggle                               |                                          | · \           |
| Icon                         | 0                                    | ▲                                        |               |
| Gruppi                       |                                      | EIB Password EIB Transito                |               |
| Classi Ari                   | ее<br>(В                             |                                          |               |
| Elenco ic                    | one Digital EIB                      |                                          | /             |
| Proprieta                    | i -                                  |                                          |               |
| 1 Navigato                   | re                                   |                                          |               |
| Proprietà                    | i installazione                      |                                          |               |
| Super                        | visore Num                           | LABORATORIO:alsletoh                     |               |

In detail:

#### Group Address 1 to 5

For each communication object it is possible to assign until 5 group to whom the object will answer. In case of send, the object will send only to the first address.

#### Name

Name assigned to the object

#### **Text Color**

Colour of NAME text.

#### Туре

Assign a Read/Write or only Read propriety to the object. In case of Read only, no value can be send to the plant.

#### Allarm

It allows to give to an object an alarm propriety, that will be registered in the alarm Log and, if setted,

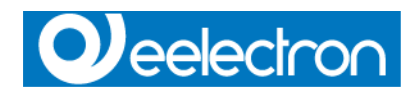

will signall the alarm with a pop up and a bell.

# Allarm Hi

It set the logical level where the object goes in alarm.

#### Send

It select the send mode on the double click Seleziona il modo di invio sul doppio click between Toggle ( send 1 and then 0 ), ONE ( send only 1 ), ZERO( Send only 0 ).

#### Icon

It allows the association of two icons, one for ON state and one for OFF state by selectring it in the voice Icons Digital EIB List.

The object in the supervision zone can be seen by eHotel exept for those regarding access control that will not appear, because this kind of object can anly be managed from the software for checkin functions. Each object can be associated to one ore more groups. (see EIB Groups ).

Top

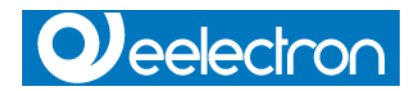

| 💋 In         | iporta       | pro  | getto E  | TS           |                |              |        |        |   |
|--------------|--------------|------|----------|--------------|----------------|--------------|--------|--------|---|
| <u>F</u> ile | E <u>T</u> S |      |          |              |                |              |        |        |   |
| $\mathbb{I}$ | 🐴            | Ŧ    |          |              |                |              |        |        |   |
| Grupp        | i Relaz      | ioni | Piantina | Installazion | ie/Classi zone | Intestazione | file F | Report | : |
|              |              |      |          |              |                |              |        |        |   |
|              |              |      |          |              |                |              |        |        |   |
|              |              |      |          |              |                |              |        |        |   |
|              |              |      |          |              |                |              |        |        |   |
| <u> </u>     |              |      |          |              |                |              |        |        |   |
|              |              |      |          |              |                |              |        |        |   |
|              |              |      |          |              |                |              |        |        |   |
|              |              |      |          |              |                |              |        |        |   |
|              |              |      |          |              |                |              |        |        |   |
|              |              |      |          |              |                |              |        |        |   |
|              |              |      |          |              |                |              |        |        |   |
|              |              |      |          |              |                |              |        |        |   |
|              |              |      |          |              |                |              |        |        |   |
|              |              |      |          |              |                |              |        |        |   |
|              |              |      |          |              |                |              |        |        |   |
|              |              |      |          |              |                |              |        |        |   |
|              |              |      |          |              |                |              |        |        |   |
|              |              |      |          |              |                |              |        |        |   |
|              |              |      |          |              |                |              |        |        |   |
|              |              |      |          |              |                |              |        |        |   |
|              |              |      |          |              |                |              |        |        |   |
|              |              |      |          |              |                |              |        |        |   |
|              |              |      |          |              |                |              |        |        |   |

Top

With this menu function, it is possible to Insert/Modify/Delete the data section of the import filter to import the necessary datas from ETS, to recognise and upload all communication objects to be used from the supervisor.

The inport filter is not considered from EIS1/1Bit objects that are as well charged, but it is useful for other kind of objects.

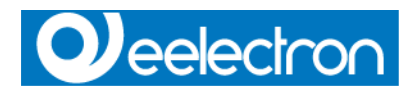

| 💋 Filtro   | EIS importazione ET   | s          |
|------------|-----------------------|------------|
|            | ► H + - ▲             | ଏ × ୯ 🖕    |
| EIS_ID 🛆 🗆 | EIS_NAME              | EIS_LENGTH |
| 1          | %                     | 1 bit      |
| 3          | Ora                   | 3 Byte     |
| 3          | Time                  | 3 Byte     |
| 4          | Data                  | 3 Byte     |
| 4          | Date                  | 3 Byte     |
| 101        | Build Number          | 2 Byte     |
| 30         | Guest Data            | 10 Byte    |
| 20         | Password (NOEIS)      | 6 Byte     |
| 12         | Access Code           | 4 Byte     |
| 12         | Transito              | 4 Byte     |
| 10         | Codice Impianto       | 2 Byte     |
| 5          | Actual SetPoint       | 2 Byte     |
| 5          | SetPoint Base Comfort | 2 Byte     |
| 5          | Setpoint Base StandBy | 2 Byte     |
| 5          | SetPoint Base         | 2 Byte     |
| 5          | Actual Temperature    | 2 Byte     |

The data classification to follow is:

| EIS_ID                                                    |                                                                                                    | EIS_LEN                                         | GTH                                                     |
|-----------------------------------------------------------|----------------------------------------------------------------------------------------------------|-------------------------------------------------|---------------------------------------------------------|
| 1<br>2<br>3<br>4<br>5<br>6<br>10<br>12<br>20<br>30<br>101 | <ul> <li>BIT Object Type</li> <li>BYTE Object Type</li> <li>HOUR Object Type</li> <li>DATE Object Type</li> <li>ANALOGIC Object Type</li> <li>PERCENTAGE Object Type</li> <li>PLANT CODE S Object Type</li> <li>TRANSIT Object Type</li> <li>PASSWORD S Object Type</li> <li>PASSWORD Object Type</li> <li>PLANT CODE V Object Type</li> </ul> | 1 Byte<br>2 Byte<br>2 Byte<br>10 Byte<br>2 Byte | 1 bit<br>1 Byte<br>3 Byte<br>3 Byte<br>2 Byte<br>4 Byte |
| 5<br>6<br>10<br>12<br>20<br>30<br>101                     | : ANALOGIC Object Type<br>: PERCENTAGE Object Type<br>: PLANT CODE S Object Type<br>: TRANSIT Object Type<br>: PASSWORD S Object Type<br>: PASSWORD Object Type<br>: PLANT CODE V Object Type                                                                                                    | 1 Byte<br>2 Byte<br>6 Byte<br>10 Byte<br>2 Byte | 2 Byte<br>4 Byte                                        |

# EIS\_NAME:

The exact name as written of the object from ETS.

# <u>Top</u>

Through this voice of menu, it is possible to create timers that will go to act on the groups, so as to program one series of events in automatic way on the system.

An example is the lights on or lights off or Setpoint modifications in hour bands or days of the week. Selecting the New key it is possible to create a new event, with the key Delete instead cancels the event

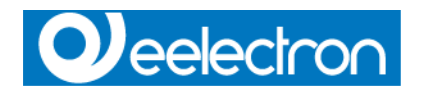

selected from the list.

Once inserted an events, it's possible to configure:

#### The group on which it will go to act. The day/Hour in which the event it will be activated. The value to which it will put the objects connected to the chosen group.

Every single event will send the chosen value to the group at intervals specified in the window Day/Hour event.

For being able to create a scene of ON and OF ypu will have to create two events, one for the hours in which it must be set ON and one for the hours in which it must be set OFF.

The right mouse button popup allow to create one exactly copy invert of an existing event.

It's possible moreover to create a limitless number of events and to enable/diisable them if necessary checking or not the single item.

| 💋 Configurazione eventi timer |                                                                                                    |  |  |  |  |  |  |  |
|-------------------------------|----------------------------------------------------------------------------------------------------|--|--|--|--|--|--|--|
| Nome evento                   | Giorno/Ora evento                                                                                                    |  |  |  |  |  |  |  |
| Evento ON                     | dom   <sub>Un</sub> mar mer gio ven sab ↓ ▷                                                                                                    |  |  |  |  |  |  |  |
|                               | 00:00       12:00         01:00       13:00         02:00       14:00         03:00       15:00         04:00       16:00         05:00       17:00         06:00       18:00         07:00       19:00         08:00       20:00         09:00       21:00         10:00       22:00         11:00       23:00 |  |  |  |  |  |  |  |
|                               | Digital Value                                                                                                    |  |  |  |  |  |  |  |
| Gruppi                        |                                                                                                    |  |  |  |  |  |  |  |
| Luci 👻                        |                                                                                                    |  |  |  |  |  |  |  |
| Nuovo Elimina                 | <b></b> Chiudi                                                                                                    |  |  |  |  |  |  |  |

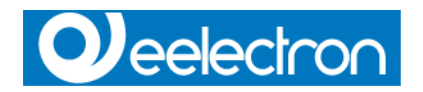

Through this voice of menù, it is possible to insert a limitless number of customers, everyone with one its staff password and a level of protection ( see User level ).

The level Supervisor is undeleteble and is what the installation it has approached all the functions of the software. The supervisor will be able to create the account and assign levels to that, the number of account is limited by program version.

For being able to create a account, select the New key, in order to eliminate it, select the key Delete. To change user password, select it type password and confirm it then press the key Saves in order to confirm the change.

| Utenti                 |          |
|------------------------|----------|
| Supervisore:           |          |
| Supervisore 🗸 🗸 🗸      |          |
|                        |          |
| Supervisore            | 1        |
| Livello 2              | 2        |
|                        |          |
|                        | ≡        |
|                        |          |
|                        | <b>~</b> |
| cambia la PASSWORD di: |          |
| nuova password         |          |
|                        |          |
| conferma password      |          |
|                        |          |
|                        |          |
|                        |          |
|                        |          |
| 🔂   🦪                  |          |
| Nuovo Elimina          | 👖 Chiudi |

Top

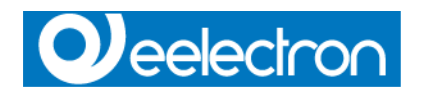

Through this voice of menù, it is possible to assign several to the levels available which operations to attribute. To select the case level in order to visualize the qualified functions therefore to give less or approached the functions. Once it shapes you the levels and it assigns you to the customer, this will have only approached determined parts of the program.

| 💋 Abilitazione menu                                                                                                    |  |
|----------------------------------------------------------------------------------------------------|--|
| <ul> <li>Abilitazione menu</li> <li>Livello <ol> <li>ElB Inst. Code V</li> <li>ElB Digital</li> <li>ElB Dimmer</li> <li>ElB Analog</li> <li>ElB Analog</li> <li>ElB Elimina</li> <li>ElB Elimina</li> <li>ElB Inst. Code S</li> <li>ElB Inst. Code S</li> <li>ElB Inst. Code S</li> <li>ElB Transit</li> <li>Importa files ETS</li> <li>ElB Pswd V</li> <li>Nuovo</li> <li>Filtro importazione ETS</li> <li>Backup/Ripristina</li> <li>Utenti</li> <li>Conf. menu Utenti</li> <li>ElB Editor</li> <li>Image Panel</li> <li>Validazione oggetti EIB</li> </ol> </li> </ul> |  |
| <ul> <li>✓ Image Panel</li> <li>✓ Validazione oggetti EIB</li> <li>✓ EIB Digital Byte</li> <li>✓ Eventi Timer</li> <li>Italian</li> <li>German</li> </ul>                                                                                                    |  |
|                                                                                                    |  |

Top

This menu allow the user to select a different languages user interface

Top

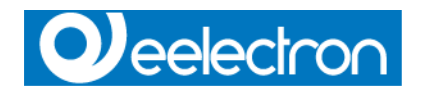

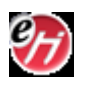

# eHotel

eHotel is the hotel management software with with it's possible to control the accesses generating customer cards or service cards,

monitoring the system interacting with it trought the pages configured with eTool. Running the program this is the main form:

| 🕖 EHotel                                      |                 |                   |                                         |                         |  |
|-----------------------------------------------|-----------------|-------------------|-----------------------------------------|-------------------------|--|
| <u>File C</u> onfigurazioni <u>O</u> pzioni ? |                 |                   |                                         |                         |  |
|                                               | eelectron srl   |                   |                                         |                         |  |
| i 😼 🗯 📚 📭 🔋 🖄                                 | - 11 - 11 -     |                   | < Pla   Planner > 🏹 🚽                   |                         |  |
| Gestione Camere                               | < Planner > < G | riglia > < Superv | /isione > <mark>&lt; Allarmi</mark> > 1 | < Log Transiti >        |  |
|                                               | Data            | Ora               | Zona                                    | Oggetto                 |  |
|                                               |                 |                   |                                         |                         |  |
|                                               |                 |                   |                                         |                         |  |
|                                               |                 |                   |                                         |                         |  |
|                                               |                 |                   |                                         |                         |  |
|                                               |                 |                   |                                         |                         |  |
|                                               |                 |                   |                                         |                         |  |
|                                               |                 |                   |                                         |                         |  |
|                                               |                 |                   |                                         |                         |  |
|                                               |                 |                   |                                         |                         |  |
|                                               |                 |                   |                                         |                         |  |
|                                               |                 |                   |                                         |                         |  |
|                                               |                 |                   |                                         |                         |  |
|                                               |                 |                   |                                         |                         |  |
|                                               |                 |                   |                                         |                         |  |
|                                               |                 |                   |                                         |                         |  |
|                                               |                 |                   |                                         |                         |  |
|                                               |                 |                   |                                         |                         |  |
| 🏶 Gestione Gruppi                             |                 |                   |                                         |                         |  |
| 🍄 Gestione Servizi                            |                 |                   |                                         |                         |  |
| 🏹 Gestione Camere                             |                 |                   |                                         |                         |  |
|                                               |                 |                   |                                         |                         |  |
| 12/04/2006 14:44:36 BLOCCATO                  | Num             | Ins               | SCONNESSO                               | NESSUN ALLARME IN CORSO |  |

Pressing the key up on the left "Login to Server" it is possible to approach the program.

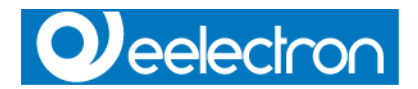

| Richiesta Password |         |
|--------------------|---------|
| Supervisore        | *       |
| password:          |         |
|                    |         |
| 🗸 ок 🛛 🗶 и         | Annulla |

Select user account and insert access password, if it's all ok, the program will connect the Database and ill enable all the functions setted up for the user level.

Once connected, we will see all system's data therefore like set up with eTool (colors, Logo, etc.) and it will be had the possibility to

operate according to the level credited from the system manager. At start up Supevisor has all funcions enabled.

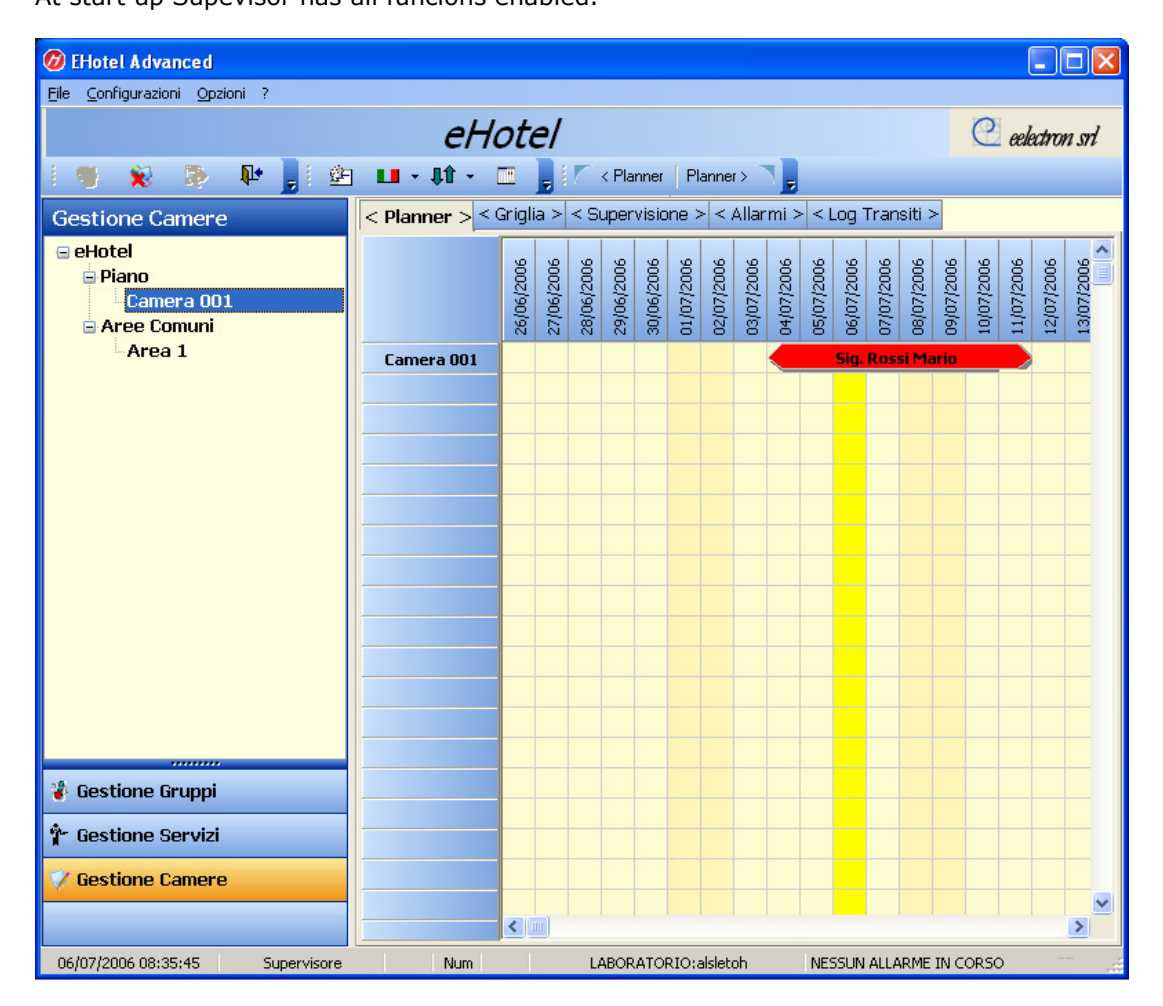

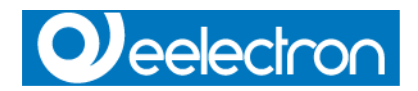

The right panel on the main form, show some data like supervision or logs (see  $\ensuremath{\textit{Visualization}}$  ).

The program is divided in some section so listed:

**Room Control** 

Service Control

**Group Control** 

The menu instead allow to manage some options and configurations:

#### File

#### **Connect/Disconnect/Configure Server**

#### Configurations

**User Privilege Configuration** 

# Options

Language Setup Italian-English-Deutch-Francaise and Spanish.

#### **Default emplacement**

Setup default programmer emplacement used during check-in.

Main

Setup warning popup form on allarm.

### Top

The form center allows to visualize the data in various modalities:

#### Planner

Selecting this modality, it's possible o visualize a planner with the rooms state. Moving the mouse pointer on the items,

will show Customer data. The room bar indicates the arrival and departure date. The color show the room state: **RED** : Cars to program.

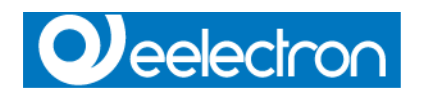

# Light BLUE : Card done, room occupied.

# GIALLO: Reserved room ( function not yet avalaible ).GRIGIO: Blocked room but not assigned

Dragging the item borders you can modify arrival and/or departure date.

Dragging and dropping the item on a free room will produce a room change. After confirming the operations all the necessary data

will be send to the devices on the bus.

It's not possible to have more then one item for a room.

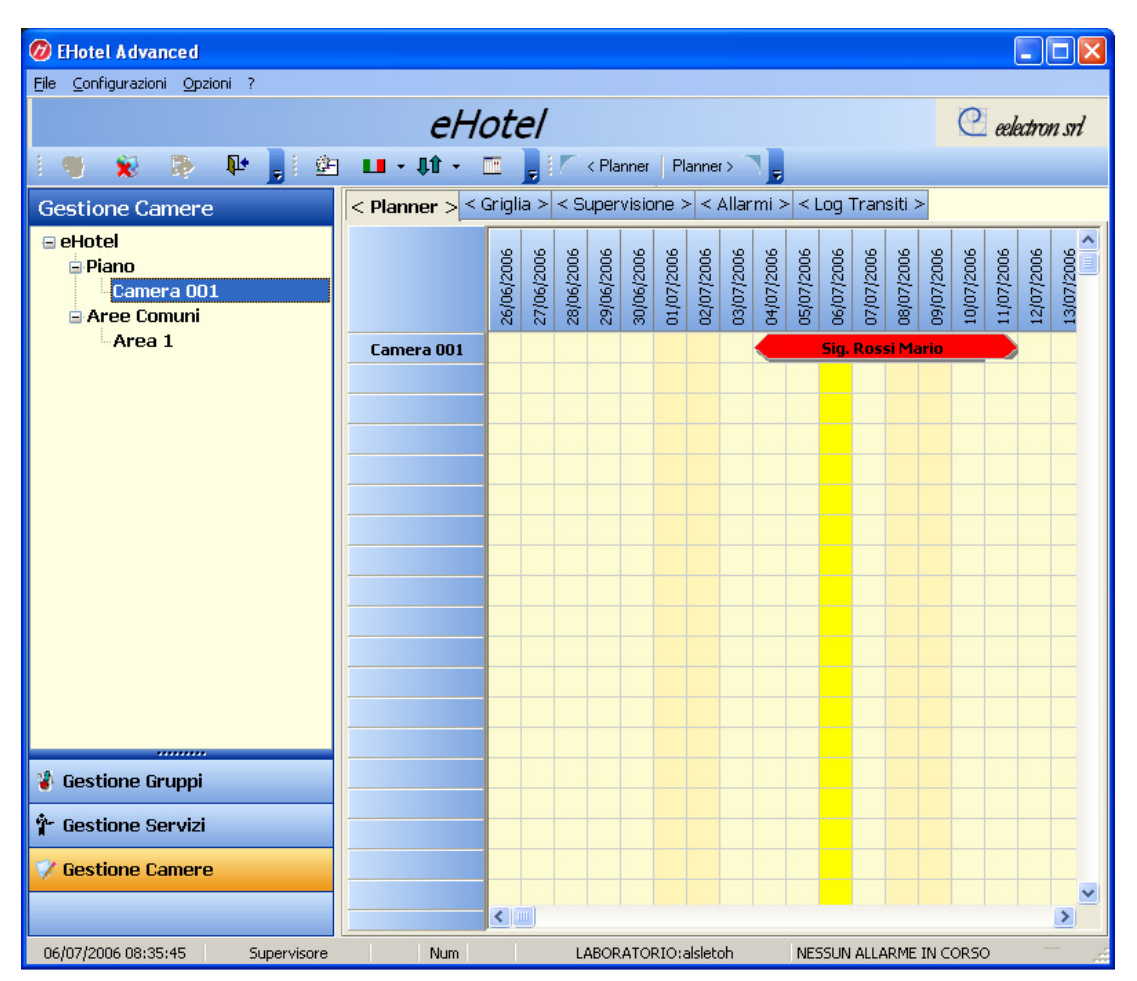

# Grid

Selecting this modality, it's possible o visualize a grid with the rooms state, the Customers assigned to the room.

This is another way to show data visualized in the planner.

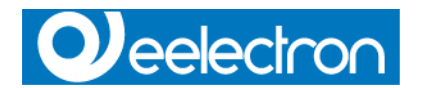

| 🕖 EHotel Advanced                             |                 |                                                    |                         |             |
|-----------------------------------------------|-----------------|----------------------------------------------------|-------------------------|-------------|
| <u>File C</u> onfigurazioni <u>O</u> pzioni ? |                 |                                                    |                         |             |
|                                               |                 | C eelectron srl                                    |                         |             |
| i 🦉 😠 陸 📕 🖄                                   | ■ • \$\$ •      | 🛅 📙 🏹 < Planner 📔 Planner > 🥄                      | -                       |             |
| Gestione Camere                               | < Planner > < G | <mark>riglia &gt;</mark> < Supervisione > < Allarm | i > < Log Transiti >    |             |
| 😑 eHotel                                      |                 | Nome Cliente                                       | Parten                  | za Stato    |
| 🖻 Piano                                       | Camera 001      | Sig. Rossi Mario                                   | 11/07/2                 | 006 IN PROG |
| Camera 001                                    |                 |                                                    |                         |             |
| Area 1                                        |                 |                                                    |                         |             |
| Arcai                                         |                 |                                                    |                         |             |
|                                               |                 |                                                    |                         |             |
|                                               |                 |                                                    |                         |             |
|                                               |                 |                                                    |                         |             |
|                                               |                 |                                                    |                         |             |
|                                               |                 |                                                    |                         |             |
|                                               |                 |                                                    |                         |             |
|                                               |                 |                                                    |                         |             |
|                                               |                 |                                                    |                         |             |
|                                               |                 |                                                    |                         |             |
|                                               |                 |                                                    |                         |             |
|                                               |                 |                                                    |                         |             |
|                                               |                 |                                                    |                         |             |
|                                               |                 |                                                    |                         |             |
|                                               |                 |                                                    |                         |             |
| 🐐 Gestione Gruppi                             |                 |                                                    |                         |             |
| 🕆 Gestione Servizi                            |                 |                                                    |                         |             |
| Continue Comoro                               |                 |                                                    |                         |             |
| V destione camere                             |                 |                                                    |                         |             |
|                                               |                 |                                                    |                         |             |
| 06/07/2006 08:36:20 Supervisore               | Num             | LABORATORIO:alsletoh                               | NESSUN ALLARME IN CORSO |             |

#### Supervision

Selecting this modality it's possible to monitor a zone devices.

The page load in the right panel is that selected in the room control. every time you make a newe selection the corresponding page is loaded.

eEib module refresh the object values (the objects pertaining to the page are defined with eTool) every time a change is captured on the bus.

Modifing the object values (ex. double lcking or manually inserting the value) a telegram is generated and sended to he bus.

Every object answers to the property set up with eTool and therefore it will be behaved consequently (ex. an object in readonly state will not allow the shipment of a new value on the bus)

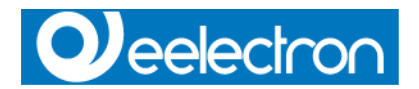

| 🝘 EHotel Advanced                                |                  |                                                                  |                        |                          |
|--------------------------------------------------|------------------|------------------------------------------------------------------|------------------------|--------------------------|
| <u>File Configurazioni Opzioni ?</u>             |                  |                                                                  |                        |                          |
|                                                  | eH               | lotel                                                            |                        | eelectron srl            |
| i 🦉 😥 陸 💂                                        | 📴 💶 - 🍀 - 🛛      | 🗉 📙 🕼 < Planner   Planner > 🗋                                    |                        | _                        |
| Gestione Camere                                  | < Planner > < Gr | iglia > <mark>&lt; Supervisione</mark> > <mark>&lt;</mark> Allar | rmi > < Log Transiti > |                          |
| 🖃 eHotel                                         |                  |                                                                  |                        |                          |
| © Piano<br>Camera 001<br>© Aree Comuni<br>Area 1 | EIB Digitale     | EIB Byte EIB Dim                                                 | EIB Analogico          |                          |
| Gestione Gruppi                                  |                  |                                                                  |                        |                          |
| 🕆 Gestione Servizi                               |                  |                                                                  |                        |                          |
| 🏹 Gestione Camere                                |                  |                                                                  |                        |                          |
|                                                  |                  | Camera                                                           | 001                    |                          |
| 06/07/2006 08:36:45 Super                        | visore Num       | LABORATORIO:alsletoh                                             | NESSUN ALLARME IN COR  | 50 <sup></sup> "Eijijiti |

#### Allarms

The allarms page show the list of the objects that have provoked an alarm, with info about date, time and zone where the object is located.

If in options menu is enabled "popup allarm" for each allarm event recieved a popup form will show with a sound warning, the user must stop the warning.

With the rigth mouse button menu, it's possible to filter or order the data in each column.

The log table can also be exported in text format or Microsoft Excel format.

(Be careful, exporting excel format require Microsoft Excel installed on the computer ).

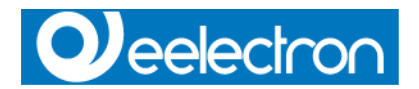

| Ø EHotel Advanced                  |             |               |             |                         |                                      |                        |
|------------------------------------|-------------|---------------|-------------|-------------------------|--------------------------------------|------------------------|
| <u>File Configurazioni Opzioni</u> | · (         |               | 11-4-1      | ,                       |                                      | 0                      |
|                                    |             | ei            | Hotel       |                         |                                      | 🕑 eelectron srl        |
| 1 🦷 😠 📭 🖣                          | b 📕 📴       | - 11 -        |             | < Planner   Planner > ] | -                                    |                        |
| Gestione Camere                    |             | < Planner > < | Griglia > < | Supervisione > < Allarm | <mark>i &gt;</mark> < Log Transiti > |                        |
| 🖃 eHotel                           |             | Data          | Ora         | Zona                    | Oggetto                              |                        |
| 🖃 Piano                            |             | 05/07/2006    | 12:10:08    | Area 1                  | C2                                   |                        |
| Camera 001                         |             | 05/07/2006    | 12:10:06    | Area 1                  | C4                                   |                        |
| Area 1                             |             | 05/07/2006    | 12:08:56    | Area 1                  | C4                                   |                        |
|                                    |             | 05/07/2006    | 12:08:54    | Area 1                  | C3                                   |                        |
|                                    |             | 05/07/2006    | 12:08:53    | Area 1                  | C2                                   |                        |
|                                    |             | 05/07/2006    | 12:08:49    | Area 1                  | C1                                   |                        |
|                                    |             | 05/07/2006    | 12:08:32    | Area 1                  | C4                                   |                        |
|                                    |             | 05/07/2006    | 12:08:28    | Area 1                  | СЗ                                   |                        |
|                                    |             | 05/07/2006    | 12:08:26    | Area 1                  | C1                                   |                        |
|                                    |             | 05/07/2006    | 12:08:26    | Area 1                  | C2                                   |                        |
|                                    |             | 05/07/2006    | 12:08:00    | Area 1                  | СЗ                                   |                        |
|                                    |             | 05/07/2006    | 12:08:00    | Area 1                  | C4                                   |                        |
|                                    |             | 05/07/2006    | 12:07:59    | Area 1                  | C2                                   |                        |
|                                    |             | 05/07/2006    | 12:07:58    | Area 1                  | C1                                   |                        |
|                                    |             |               |             |                         |                                      |                        |
|                                    |             |               |             |                         |                                      |                        |
|                                    |             |               |             |                         |                                      |                        |
| 😵 Gestione Gruppi                  |             |               |             |                         |                                      |                        |
| 🕆 Gestione Servizi                 |             |               |             |                         |                                      |                        |
| V Gestione Camere                  |             |               |             |                         |                                      |                        |
| 06/07/2006 08:37:11                | Supervisore | Num           |             | LABORATORIO:alsletoh    | NESSUN ALLARME IN COR                | 150 <sup></sup> :iiii: |

#### Access Log

From access log page it' possible to gather information about the access events happened on the bus. The grid show info about the date, time, Customer, zone and access code completed ith a description With the rigth mouse button menu, it's possible to filter or order the data in each column. The log table can also be exported in text format or Microsoft Excel format. (Be careful, exporting excel format require Microsoft Excel installed on the computer ).

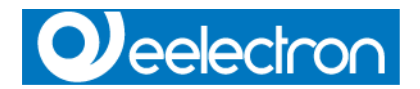

| FHotel Advanced                                          |                    |                                     |                       |               |
|----------------------------------------------------------|--------------------|-------------------------------------|-----------------------|---------------|
| Eile Configurazioni Opzioni ?                            |                    |                                     |                       |               |
|                                                          | eHe                | otel                                |                       | eelectron srl |
| i 🖷 😠 💀 📭 🚽 🖻                                            | b 💵 - 11 - 🛅       | 🔄 📮 🚺 < Planner   Planner > 🦳       | -                     |               |
| Gestione Camere                                          | < Planner > < Grig | glia > < Supervisione > < Allarmi > | < Log Transiti >      |               |
| e eHotel<br>Piano<br>Camera 001<br>Aree Comuni<br>Area 1 | Data               | Ora Accesso di                      | Zona                  | cod v         |
| 🐐 Gestione Gruppi                                        |                    |                                     |                       |               |
| 🕆 Gestione Servizi                                       |                    |                                     |                       |               |
| Gestione Camere                                          |                    |                                     |                       | >             |
| 06/07/2006 08:37:32 Supervisore                          | Num                | LABORATORIO:alsletoh                | NESSUN ALLARME IN COR | 50 ,          |

<u>Top</u>

Through this voice it is possible to approach the structure of the system to control. Selecting a zone from the tree view, it will come visualized the relative page of supervision. Double clicking left mouse button, you will be prompted to check-in page to insert or modify Customer data.

It's not possible to check-in zones that are not defined as rooms. Zones are defined with eTool software.

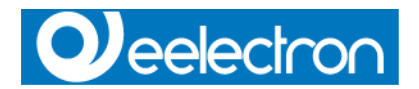

| FHotel Advanced                                  |                         |                                            |                       |                       |
|--------------------------------------------------|-------------------------|--------------------------------------------|-----------------------|-----------------------|
| <u>File Configurazioni Opzioni ?</u>             |                         |                                            |                       |                       |
|                                                  | eHote                   | /                                          |                       | eelectron srl         |
| i 🦷 😠 🐎 📭 🚚 💇                                    | ] 💶 - Qû - 🛅 💂          | <pre>&lt; Planner   Planner &gt; ```</pre> | -                     |                       |
| Gestione Camere                                  | < Planner > < Griglia > | < Supervisione > < Allar                   | mi > < Log Transiti > |                       |
| 🖃 eHotel                                         |                         |                                            |                       |                       |
| ⊜ Piano<br>Camera 001<br>⊖ Aree Comuni<br>Area 1 | EIB Digitale E          | IB Byte EIB Dimr                           | ner EIB Analogico     |                       |
| <br>∛ Gestione Gruppi                            |                         |                                            |                       |                       |
| 🕆 Gestione Servizi                               |                         |                                            |                       |                       |
| 💙 Gestione Camere                                |                         |                                            |                       |                       |
|                                                  |                         | Camera                                     | 001                   |                       |
| 06/07/2006 08:36:45 Supervisore                  | Num                     | LABORATORIO:alsletoh                       | NESSUN ALLARME IN COR | 50 <sup></sup> "Einit |

# <u>Top</u>

Service Control allow to create/modify/delete service cards, show service card list and verify romms to arrange.

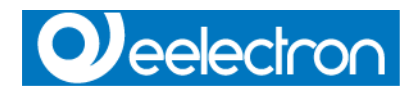

| 🕢 EHotel Advanced                    |                         |                |                   |                        |              |
|--------------------------------------|-------------------------|----------------|-------------------|------------------------|--------------|
| <u>File Configurazioni Opzioni ?</u> |                         |                |                   |                        |              |
|                                      | eHo                     | tel            |                   |                        | electron srl |
| 1 🖷 😜 🏗 📭 📑 🔮                        | н <b>н - ЛЛ - П</b>     |                | Planner >         |                        |              |
| Gostiono Soruizi                     | < Planner > < Griglia > | < Supervisione | ∠ < Allarmi > < L | og Transiti >          |              |
| destione bei vizi                    |                         |                |                   |                        | 1            |
| Gestione Servizi                     | 0                       | 20.5           |                   |                        |              |
| <b>S</b>                             | BIT                     | EIS5           | EIS6              |                        |              |
| Elence Convizi                       |                         |                |                   |                        |              |
|                                      |                         |                |                   |                        |              |
|                                      |                         |                |                   |                        |              |
| Lista Camere da rifare               |                         |                |                   |                        |              |
| ~                                    |                         |                |                   |                        |              |
|                                      |                         |                |                   |                        |              |
|                                      |                         |                |                   |                        |              |
|                                      |                         |                |                   |                        |              |
|                                      |                         |                |                   |                        |              |
|                                      |                         |                |                   |                        |              |
|                                      |                         |                |                   |                        |              |
|                                      |                         |                |                   |                        |              |
|                                      |                         |                |                   |                        |              |
|                                      |                         |                |                   |                        |              |
| 🐐 Gestione Gruppi                    |                         |                |                   |                        |              |
| 🕆 Gestione Servizi                   |                         |                |                   |                        |              |
| 🧭 Gestione Camere                    |                         |                |                   |                        |              |
|                                      |                         |                |                   |                        |              |
| 12/04/2006 14:49:14 Supervisore      | Num Ins                 | LABORATORI     | O:alsletoh NE     | ESSUN ALLARME IN CORSO |              |

The functions available in this page are:

<bService control

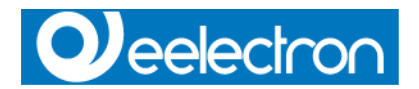

| 💋 Gestione Servizi          |                                                                                                    |                                                                                             |                                                                                                    |                                                                                                    |                                                                                              |               |              |              |                                                                                                    |                                                                                                    |
|-----------------------------|----------------------------------------------------------------------------------------------------|---------------------------------------------------------------------------------------------|----------------------------------------------------------------------------------------------------|----------------------------------------------------------------------------------------------------|----------------------------------------------------------------------------------------------|---------------|--------------|--------------|----------------------------------------------------------------------------------------------------|----------------------------------------------------------------------------------------------------|
|                             | GESTION                                                                                                    | E SER                                                                                       | ZV                                                                                                    | ΊZ                                                                                                    | Ί                                                                                            |               |              |              |                                                                                                    |                                                                                                    |
| Lista Personale di servizio | Zone di accesso                                                                                                    | Fa                                                                                          | ascia                                                                                                    | Orai                                                                                                    | ia : C                                                                                       | am            | era          | 001          |                                                                                                    |                                                                                                    |
| Servizio 1 Maria            | Camera 001                                                                                                    | 2<br>2<br>2<br>2<br>2<br>2<br>2<br>2<br>2<br>2<br>2<br>2<br>2<br>2<br>2<br>2<br>2<br>2<br>2 | <ul> <li>00:</li> <li>01:</li> <li>02:</li> <li>03:</li> <li>04:</li> <li>05:</li> <li>06:</li> <li>06:</li> <li>07:</li> <li>06:</li> <li>07:</li> <li>06:</li> <li>07:</li> <li>08:</li> <li>09:</li> <li>10:</li> <li>11:</li> </ul> | 00 - 0<br>00 - 0<br>00 - 0<br>00 - 0<br>00 - 0<br>00 - 0<br>00 - 0<br>00 - 0<br>00 - 1<br>00 - 1<br>00 - 1 | 1:00<br>2:00<br>3:00<br>4:00<br>5:00<br>6:00<br>7:00<br>8:00<br>9:00<br>0:00<br>1:00<br>2:00 |               |              |              | <ul> <li>12:</li> <li>13:</li> <li>14:</li> <li>15:</li> <li>16:</li> <li>17:</li> <li>18:</li> <li>20:</li> <li>20:</li> <li>21:</li> <li>21:</li> <li>22:</li> <li>23:</li> </ul> | 00 - 13:00<br>00 - 14:00<br>00 - 15:00<br>00 - 16:00<br>00 - 16:00<br>00 - 18:00<br>00 - 19:00<br>00 - 20:00<br>00 - 21:00<br>00 - 23:00<br>00 - 23:00<br>00 - 00:00 |
|                             |                                                                                                    | D                                                                                           | ata d                                                                                                    | li par                                                                                                    | tenz                                                                                         | a             |              |              |                                                                                                    | Giorni attivi                                                                                                    |
|                             |                                                                                                    |                                                                                             | Wkdo                                                                                                    | l                                                                                                    | lu<br>mar                                                                                    | ig 20<br>mer  | 107<br>gio 1 | ven l        | ► ►<br>sab                                                                                                    | <ul> <li>✓ Lunedi</li> <li>✓ Martedi</li> </ul>                                                                                                    |
|                             |                                                                                                    | 2                                                                                           | 27                                                                                                    | 1 2                                                                                                    | 3                                                                                            | 4             | 5            | 6            | 7                                                                                                    | ✓ Mercoledi ✓ Giovedi                                                                                                    |
|                             |                                                                                                    | 2                                                                                           | 28                                                                                                    | 89                                                                                                    | 10                                                                                           | 11            | 12           | 13           | 14                                                                                                    | ✓ Venerdi ✓ Sabato                                                                                                    |
|                             |                                                                                                    | 2                                                                                           | 29 1                                                                                                    | <mark>5</mark> 16                                                                                          | 17                                                                                           | 18            | 19           | 20           | 21                                                                                                    | Domenica                                                                                                    |
|                             |                                                                                                    | 3                                                                                           | 30 2                                                                                                    | 2 23                                                                                                    | 3 24                                                                                         | 25            | 26           | 27           | 28                                                                                                    |                                                                                                    |
|                             |                                                                                                    | 3                                                                                           | 31 2                                                                                                    | 9 30                                                                                                    | 31                                                                                           | 1             | 2            | 3            | 4                                                                                                    |                                                                                                    |
|                             |                                                                                                    |                                                                                             | 32                                                                                                    | 56                                                                                                    | 7                                                                                            | 8             | 9            | 10           | 11                                                                                                    |                                                                                                    |
|                             | Tipo di Operazione       Ti         Nuovo Servizio       Image: Servizio         Modifica Servizio       Image: Servizio         Cancella Servizio       Image: Servizio | oo di Servizio<br>Servizio<br>Manutenzio<br>Soccorso<br>Card di Eme                         | o<br>one<br>ergen                                                                                                    | iza                                                                                                    | F                                                                                            | rogi<br>Progr | amm          | mat<br>iator | e 1                                                                                                    | Invia Dati                                                                                                    |

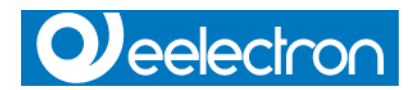

|                                                  | 000 5                                              | erv                                              | 1210<br>C                                       | <b>r</b> e                                        | ea.                                          | zio                             | on                        | e Servizi                                                                                                |
|--------------------------------------------------|----------------------------------------------------|--------------------------------------------------|-------------------------------------------------|---------------------------------------------------|----------------------------------------------|---------------------------------|---------------------------|----------------------------------------------------------------------------------------------------|
| Sele<br>⊙ Ni                                     | zion<br>uovo                                       | e<br>) Se                                        | rviz                                            | io                                                |                                              |                                 |                           |                                                                                                    |
|                                                  |                                                    |                                                  | Nom                                             | е                                                 |                                              |                                 |                           | Cognome                                                                                                  |
|                                                  |                                                    |                                                  |                                                 |                                                   |                                              |                                 |                           |                                                                                                    |
|                                                  |                                                    |                                                  |                                                 |                                                   |                                              |                                 | Indiria                   | 20                                                                                                    |
|                                                  |                                                    |                                                  |                                                 |                                                   |                                              |                                 |                           | 20.5                                                                                                    |
| Сар                                              | _                                                  | Г                                                |                                                 |                                                   |                                              |                                 | ι                         | utta Prov                                                                                                |
|                                                  |                                                    | L                                                |                                                 |                                                   |                                              |                                 |                           | [—]                                                                                                    |
| í elen                                           | )                                                  |                                                  |                                                 |                                                   |                                              |                                 |                           |                                                                                                    |
|                                                  |                                                    |                                                  | _                                               |                                                   |                                              |                                 | E-M                       | ail                                                                                                    |
|                                                  |                                                    |                                                  |                                                 |                                                   |                                              |                                 |                           |                                                                                                    |
|                                                  |                                                    |                                                  | Postazione Programmatore                        |                                                   |                                              |                                 |                           |                                                                                                    |
|                                                  |                                                    |                                                  |                                                 |                                                   | PUS                                          | cazioi                          | IC FIU                    | grammatore                                                                                               |
| Prog                                             | ramma                                              | atore                                            | : 1                                             |                                                   | PUS                                          | cazioi                          |                           | grammatore 🗸                                                                                             |
| Progi<br>Data                                    | ramma<br>di Sca                                    | atore<br>aden:                                   | :1<br>za Te                                     | ssera                                             | PUS                                          | 0                               |                           | grammatore                                                                                               |
| Prog<br>Data                                     | ramma<br>di Sca<br>🗮 🗸                             | atore<br>aden:                                   | : 1<br>za Te                                    | ssera                                             | 07                                           |                                 |                           | grammatore<br>Tipo di Servizio                                                                           |
| Prog<br>Data<br>Wk                               | ramma<br>diSca<br>€ 4                              | atore<br>aden:<br><b>(</b><br>lun                | : 1<br>za Te<br>li<br>mar                       | ssera<br>ug 20<br>mer                             | 07<br>gio                                    | ven                             | sab                       | Tipo di Servizio                                                                                         |
| Prog<br>Data<br>Wk<br>27                         | ramma<br>di Sca<br>€ •<br>dom<br>1                 | atore<br>aden:<br>Iun<br>2                       | :1<br>za Te<br>li<br>mar<br>3                   | ssera<br>ug 20<br>mer<br>4                        | 07<br>gio                                    | ven<br>6                        | sab                       | grammatore<br>Tipo di Servizio<br>Servizio<br>Manutenzione                                               |
| Progr<br>Data<br>Wk<br>27<br>28                  | ramma<br>diSca<br><b>≪</b><br>dom<br>1<br>8        | atore<br>aden:<br>Iun<br>2<br>9                  | : 1<br>za Te<br>mar<br>3<br>10                  | ssera<br>ug 20<br>mer<br>4<br>11                  | 905<br>07<br>gio<br>5<br>12                  | ven<br>6<br>13                  | sab                       | grammatore<br>Tipo di Servizio<br>Servizio<br>Manutenzione<br>Soccorso                                   |
| Prog<br>Data<br>Wk<br>27<br>28<br>29             | ramma<br>di Sca<br>dom<br>1<br>8<br>15             | atore<br>aden:<br>Iun<br>2<br>9                  | : 1<br>za Te<br>mar<br>3<br>10<br>17            | ug 20<br>mer<br>4<br>11<br>18                     | 905<br>07<br>gio<br>5<br>12<br>19            | ven<br>6<br>13<br>20            | IN THE PHO<br>Sab 7 14 21 | grammatore Tipo di Servizio Servizio Manutenzione Soccorso Card di Emergenza                             |
| Progr<br>Data<br>Wk<br>27<br>28<br>29            | di Sca<br>di Sca<br>dom<br>1<br>8<br>15            | aden:<br>den:<br>lun<br>2<br>9<br>16             | 1<br>za Te<br>mar<br>3<br>10<br>17              | ug 20<br>mer<br>4<br>11<br>18                     | 90s<br>07<br>gio<br>5<br>12<br>19            | ven<br>6<br>13<br>20            | sab 7 14 21               | grammatore<br>Tipo di Servizio<br>Servizio<br>Manutenzione<br>Soccorso<br>Card di Emergenza              |
| Prog<br>Data<br>Wk<br>27<br>28<br>29<br>30       | ramma<br>di Sca<br>dom<br>1<br>8<br>15<br>22       | aden:<br>Iun<br>2<br>9<br>16<br>23               | : 1<br>za Te<br>mar<br>3<br>10<br>17<br>24      | essera<br>ug 20<br>mer<br>4<br>11<br>18<br>25     | 90s<br>07<br>gio<br>5<br>12<br>19<br>26      | ven<br>6<br>13<br>20<br>27      | Internet sab 7 14 21 28   | grammatore Tipo di Servizio Servizio Manutenzione Soccorso Card di Emergenza                             |
| Prog<br>Data<br>Wk<br>27<br>28<br>29<br>30<br>31 | ramma<br>di Sca<br>dom<br>1<br>8<br>15<br>22<br>29 | aden:<br>den:<br>lun<br>2<br>9<br>16<br>23<br>30 | 21<br>za Te<br>mar<br>3<br>10<br>17<br>24<br>31 | ssera<br>ug 20<br>mer<br>4<br>11<br>18<br>25<br>1 | 905<br>07<br>gio<br>5<br>12<br>19<br>26<br>2 | ven<br>6<br>13<br>20<br>27<br>3 | Internet sab 7 14 21 28 4 | grammatore<br>Tipo di Servizio<br>Servizio<br>Manutenzione<br>Soccorso<br>Card di Emergenza<br>X Annulla |

This page show the list of the Services, the type and the card expiration date.

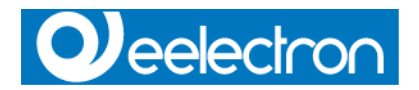

| 🞯 Elenco personale di serviz | io               |          |            |        |
|------------------------------|------------------|----------|------------|--------|
|                              |                  |          |            |        |
| Servizio 1 Maria             |                  | SERVIZIO | 06/07/2007 | 999016 |
|                              |                  |          |            |        |
|                              |                  |          |            |        |
|                              |                  |          |            |        |
|                              |                  |          |            |        |
|                              |                  |          |            |        |
|                              |                  |          |            |        |
|                              |                  |          |            |        |
|                              |                  |          |            |        |
|                              |                  |          |            |        |
|                              |                  |          |            |        |
|                              |                  |          |            |        |
|                              |                  |          |            |        |
|                              |                  |          |            |        |
|                              |                  |          |            |        |
|                              |                  |          |            |        |
|                              |                  |          |            |        |
|                              |                  |          |            |        |
|                              |                  |          |            | ~      |
|                              |                  |          |            | >      |
| Stampa Report                | Esporta in Excel |          |            | - Esci |
|                              | Espond in Endor  |          |            |        |

# **Rooms list**

The page show the list of the checked-out rooms, this rooms are to be arranged. With mouse right nutton it's possible to clear the items list.

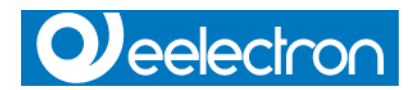

| Ø Camere da Rii | fare           |               |            | × |
|-----------------|----------------|---------------|------------|---|
| Data Checkout   | Ora Checkout   | Piano         | Camera     |   |
| 04/07/2006      | 15:53:57       | Piano         | Camera 001 |   |
| 04/07/2006      | 15:57:19       | Piano         | Camera 001 |   |
|                 |                |               |            |   |
|                 |                |               |            |   |
|                 |                |               |            |   |
|                 |                |               |            |   |
|                 |                |               |            |   |
|                 |                |               |            |   |
|                 |                |               |            |   |
|                 |                |               |            |   |
|                 |                |               |            |   |
|                 |                |               |            |   |
|                 | 1              | 1             |            |   |
| Stampa R        | eport 🕒 🕒 Espo | orta in Excel | 🖌 Esci     |   |
|                 |                |               |            |   |

<u>Top</u>

Groups Control allows to visualize and send a value to all the objects of a specific group.

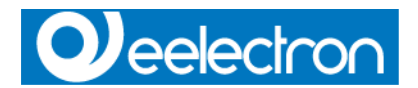

| EHotel Advanced                               |                         |                                     |                         |
|-----------------------------------------------|-------------------------|-------------------------------------|-------------------------|
| <u>File C</u> onfigurazioni <u>O</u> pzioni ? |                         |                                     |                         |
|                                               | eHoi                    | tel                                 | C eelectron srl         |
| 1 📹 📦 📪 📭 📑 6                                 | H L∎ - JÚ - TT          | <pre>Planner   Planner &gt; ]</pre> |                         |
| Gestione Gruppi                               | < Planner > < Griglia > | s<br>Supervisione > < Allarmi       | > < Log Transiti >      |
| destione or uppr                              |                         |                                     |                         |
| Invio a gruppi digitali                       | 0                       | 20.5 2 400                          |                         |
|                                               | BIT                     | EIS5 EIS6                           |                         |
|                                               |                         |                                     |                         |
| Invio a gruppi analogici                      |                         |                                     |                         |
| ٠                                             |                         |                                     |                         |
| Stato Gruppi                                  |                         |                                     |                         |
|                                               |                         |                                     |                         |
|                                               |                         |                                     |                         |
|                                               |                         |                                     |                         |
|                                               |                         |                                     |                         |
|                                               |                         |                                     |                         |
|                                               |                         |                                     |                         |
|                                               |                         |                                     |                         |
|                                               |                         |                                     |                         |
|                                               |                         |                                     |                         |
|                                               |                         |                                     |                         |
| 😮 Gestione Gruppi                             |                         |                                     |                         |
| 🕆 Gestione Servizi                            |                         |                                     |                         |
| 🗸 Gestione Camere                             |                         |                                     |                         |
|                                               |                         |                                     |                         |
| 12/04/2006 14:49:34 Supervisore               | Num Ins                 | LABORATORIO;alsletoh                | NESSUN ALLARME IN CORSO |

The functions available are:

# Send to Digital groups

It allows to send a value 0/1 to one or more selected groups. Select groups and set the value before push SEND button.

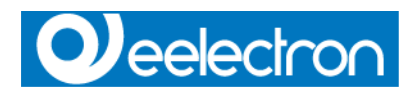

| 🖉 Estate-Inverno 📃 🗆 🔀                                                                                                    |
|----------------------------------------------------------------------------------------------------|
| OFF 🔤 on                                                                                                    |
| <ul> <li>Potenza</li> <li>Ingressi</li> <li>Stagione</li> <li>Aperture</li> <li>Uscite</li> <li>Luci Generali</li> <li>Porte</li> <li>Finestre</li> </ul> |
| X Annulla                                                                                                    |

#### Send to analog groups

It allows to send a temperature value to one or more selected groups. Select groups and set the value before push SEND button.

| SetPoint 🛛 🔀                                                             |
|--------------------------------------------------------------------------|
| <mark>20,5</mark> 食                                                      |
| Temperature<br>Setpoint Reali<br>SP Comfort<br>SP Standby<br>SP Economia |
| 🗶 Annulla 💽 🗸 Invia                                                      |

# Send to dimmer groups

It allows to send a scaling value (0..100%) to one or more selected groups. Select groups and set the value before push SEND button.

#### Stato Gruppi Groups State

Show the object state of the selected groups. Once selected the group, will be show the objects value and the floor and room description

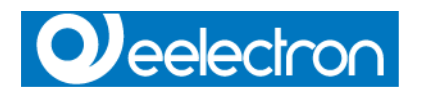

where the object is present.

The page is not interactive, so it's not possible to send value changes.

| 4 | Elenco Temperaturo              | e                      |             |        |  |
|---|---------------------------------|------------------------|-------------|--------|--|
|   | Piano                           | Zona                   | Descrizione | Valore |  |
|   |                                 |                        |             |        |  |
|   |                                 |                        |             |        |  |
|   |                                 |                        |             |        |  |
|   |                                 |                        |             |        |  |
|   |                                 |                        |             |        |  |
|   |                                 |                        |             |        |  |
|   |                                 |                        |             |        |  |
|   |                                 |                        |             |        |  |
|   |                                 |                        |             |        |  |
|   |                                 |                        |             |        |  |
|   |                                 |                        |             |        |  |
|   |                                 |                        |             |        |  |
|   | Potenza<br>Temperature          | Ingressi<br>Stagione   |             |        |  |
|   | Setpoint Reali<br>Gruppo dimmer | Aperture<br>Uscite     |             |        |  |
|   | SP Comfort<br>SP Standby        | Luci Generali<br>Porte |             |        |  |
|   | SP Economia                     | Finestre               |             |        |  |
|   | 5tampa Report                   | Esporta in Excel       | Esci        |        |  |

# Top

The functions Login to Server, Logout from Server connect or disconnect the program from the server. The function Configure Server made possible to setup connection parameters.

Top

The User Privilege Configuration assign to the levels preventively setted up from eTool, the functions which the user will have approch. To enter and modify User Privilege Configuration supervisor password is required.

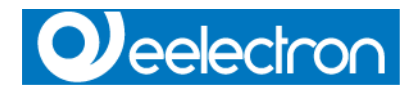

| Amministrazione 🛛 🛛 🔀           |
|---------------------------------|
| Inserisci Password Supervisore: |
| OK Annulla                      |

Once had the access, from the following page is possible for every level, to enable or disable the functions of the program.

| 💋 Abilitazione Funzioni                                                                                                    |                 |     |          |
|----------------------------------------------------------------------------------------------------|-----------------|-----|----------|
| Livello                                                                                                    | ✓ <u>S</u> alva | ] [ | <u> </u> |
| <ul> <li>Configura Privilegi Utenti</li> <li>Invio a gruppi digitali</li> <li>Invio a gruppi analogici</li> <li>Stato Gruppi</li> <li>Gestione Servizi</li> <li>Lista Camere da rifare</li> <li>Elenco Servizi</li> <li>&lt; Planner</li> <li>Planner &gt;</li> <li>Cambio Camere</li> <li>Cambio Data</li> <li>Gestione Griglia</li> <li>Duplica Tessera Cliente</li> </ul> |                 |     |          |

NOTE: User Account and level assignment are possible only from eTool.

<u>Top</u>

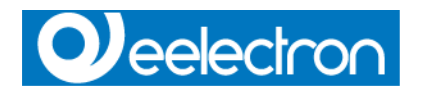

Check-In/Out page allows to make, modify or delete Customer cards in the tree view selected room. The page show the Customer list. For each Customer is shown the rights to access the room and common areas, showing also hour bands,

days of week and expiration date of card.

| Ø Gestione Clienti      |                                                 |               |                                                                                                    |  |  |  |  |  |  |
|-------------------------|-------------------------------------------------|---------------|----------------------------------------------------------------------------------------------------|--|--|--|--|--|--|
| Camera 001              |                                                 |               |                                                                                                    |  |  |  |  |  |  |
| Lista Clienti in camera | Aree Comuni                                     |               | Fascia Oraria CLIENTE : Rossi Mario                                                                                                    |  |  |  |  |  |  |
| Rossi Mario             | ✔ Area 1                                        |               | ✓ 00:00 - 01:00       ✓ 12:00 - 13:00         ✓ 01:00 - 02:00       ✓ 13:00 - 14:00         ✓ 02:00 - 03:00       ✓ 14:00 - 15:00         ✓ 03:00 - 04:00       ✓ 15:00 - 16:00         ✓ 04:00 - 05:00       ✓ 16:00 - 17:00         ✓ 05:00 - 07:00       ✓ 18:00 - 19:00         ✓ 06:00 - 07:00       ✓ 18:00 - 19:00         ✓ 06:00 - 07:00       ✓ 19:00 - 20:00         ✓ 06:00 - 03:00       ✓ 19:00 - 20:00         ✓ 09:00 - 10:00       ✓ 21:00 - 22:00         ✓ 10:00 - 11:00       ✓ 22:00 - 23:00         ✓ 11:00 - 12:00       ✓ 23:00 - 00:00 |  |  |  |  |  |  |
|                         |                                                 |               | Data di partenza       Giorni attivi                                                                                                    |  |  |  |  |  |  |
|                         | Tipo di Operazione<br>O Inserisci Nuovo Cliente | Progra        | rammatore Utilizzato                                                                                                    |  |  |  |  |  |  |
|                         | Cancella Cliente                                | Blocco Camera |                                                                                                    |  |  |  |  |  |  |

Choosing INSERT in Operation Type section a new Customer will be inserted in Customer list, DELETE will remove

the selected one from the list.

If no Customer are present in the room, the new Customer insert form will be show.

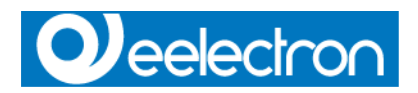

| 🖉 Nuovo Cliente |          |                 |           |              |         |      |            |                 |  |  |
|-----------------|----------|-----------------|-----------|--------------|---------|------|------------|-----------------|--|--|
|                 |          |                 |           |              |         |      |            |                 |  |  |
|                 |          |                 |           |              |         |      |            |                 |  |  |
| Selezione       |          |                 |           |              |         |      |            |                 |  |  |
| ⊙ Nuovo Cliente |          |                 |           |              |         |      |            |                 |  |  |
| Nome Cognome    |          |                 |           |              |         |      |            |                 |  |  |
|                 |          |                 |           |              |         |      |            |                 |  |  |
|                 |          |                 |           |              |         |      | In         | dirizzo         |  |  |
|                 |          |                 |           |              |         |      |            |                 |  |  |
| Сар             |          | _               |           |              |         |      |            | Città Prov      |  |  |
|                 | _        |                 |           |              |         |      |            | []              |  |  |
| Telef           | ono      |                 |           |              |         |      | 1          | Fax             |  |  |
|                 |          |                 |           |              |         |      |            |                 |  |  |
|                 |          |                 |           |              |         |      |            |                 |  |  |
|                 |          |                 |           |              | P       | osta | zione l    | Programmatore   |  |  |
| Prog            | ramm     | ator            | e 1       |              |         | 0500 |            |                 |  |  |
|                 |          |                 |           |              |         |      |            |                 |  |  |
| Data            | di Pa    | rtenz           | a         |              |         |      |            | 1               |  |  |
| Wk              | <b>₩</b> | <b>∢</b><br>Iun | lu<br>mar | ig 20<br>mer | 06<br>  | ven  | ► 🕨<br>sab |                 |  |  |
| 26              | 25       | 26              | 27        | 20           | 20      | 20   | 1          |                 |  |  |
| 20              | 20       | 20              | - 27      | 20           | 29<br>2 | 30   |            |                 |  |  |
| 28              | 6        | 10              | т<br>11   | 12           | 12      | 14   | 15         |                 |  |  |
| 29              | 16       | 17              | 18        | 10           | 20      | 21   | 22         | Y Annulla       |  |  |
| 30              | 23       | 24              | 25        | 26           | 20      | 21   | 29         |                 |  |  |
| 31              | 20       | 21              | 1         | 20           | 21      | 20   | 5          | ✓ <u>S</u> alva |  |  |
| 51              | 30       | 51              | 1         | 2            | 3       | 4    | 5          | ÷ -             |  |  |

It's possible to modify the data anytime and once made the modification, or a new insertion, to press SEND

in order to transfer the access information on bus to the devices installed in that room.

# <u>Top</u>

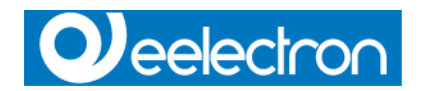

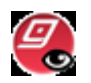

# eGest

eGest module allows the interfacing towards managerial programs. Actually the module supports Fidelio and Gialb management softwares. The interface between Eelectron software and Gialb is based on a text file, while Fidelio software use a TCP/IP link.

Some variables must be set in order to work.

#### **Options page**

In the page options the following formulations are present:

#### MAIN

Set the log filename. All the operations from and to are monitored.

| Options       |               |            |    |        |      |
|---------------|---------------|------------|----|--------|------|
| General       | Options Gialb | Programmer |    |        |      |
| Log file      | xt            |            |    |        | æ    |
| lettrogt note | ~             |            |    |        |      |
|               |               |            |    |        |      |
|               |               |            |    |        |      |
|               |               |            |    |        |      |
|               |               |            | _X | Cancel | 🗸 ок |

#### **OPTIONS GIALB**

Set the folder where the exchange file is stored and the refresh time.

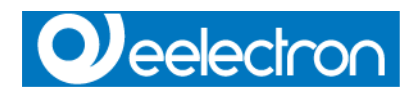

| Options     |               |            |  |          | X    |
|-------------|---------------|------------|--|----------|------|
| <b>1</b>    | 0             |            |  |          |      |
| General     | Options Gialb | Programmer |  |          |      |
|             |               |            |  |          |      |
| Gialb file: |               |            |  |          |      |
| C:\EEGest.  | glb           |            |  |          | ß    |
| Timer       |               |            |  |          |      |
| 5 🚖         | I             |            |  |          |      |
|             |               |            |  |          |      |
|             |               |            |  |          |      |
|             |               |            |  |          |      |
|             |               |            |  |          |      |
|             |               |            |  | 🗙 Cancel | 🗸 ок |

#### PROGRAMMER

Set the programmer emplacement to make cards choosing it from the list.

| Options   |               |            |          |       |      |
|-----------|---------------|------------|----------|-------|------|
| <b>1</b>  | 0             |            |          |       |      |
| General   | Options Gialb | Programmer |          |       |      |
|           |               |            |          |       |      |
| Program   | mer           |            |          |       |      |
| Programma | itore 1       |            | <b>_</b> |       |      |
|           |               |            |          |       |      |
|           |               |            |          |       |      |
|           |               |            |          |       |      |
|           |               |            |          |       |      |
|           |               |            |          |       |      |
|           |               |            |          |       |      |
|           |               |            | 🗙 с      | ancel | 🗸 ок |

<u>Top</u>

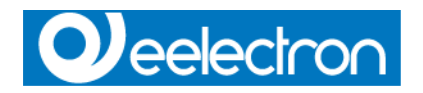

Eelectron srl, Via Magenta 77/22, I-20017 Rho (MI), Italia +39 02.9316681 +39 02.93507688 info@eelectron.com www.eelectron.com

C.F. e P.IVA 11666760159 Capitale sociale: 26.000,00€ interamente versato Tribunale di Milano 359157-8760-07 CCIAA Milano 148549 48/48

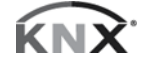